## Postavljanje roditeljskog nadzora

Program za Roditeljski nadzor je pomoć u praćenju načina na koji djeca koriste računalo. Dostupan je u svim inačicama Windowsa 7 i vrlo je jednostavan za korištenje. Pomoću Roditeljskog nadzora moguće je postaviti ograničenja na vrijeme u kojem djeca/učenici mogu koristiti računalo, odabrati koje igre mogu igrati te koje programe mogu pokrenuti.

Da biste postavili Roditeljski nadzor na odabranom računalu, morate na njemu biti prijavljeni s administratorskim korisničkim računom, a za djecu napraviti "standardne" korisničke račune na tom računalu.

Za podešavanje Roditeljskog nadzora:

- 1. U izborniku *Start* odaberite *Upravljačka ploča* te zatim *Korisnički računi i obiteljska sigurnost*.
- 2. Kliknite na *Postavljanje roditeljskog nadzora za bilo kojeg korisnika*. Ako se zatraži da unesete administratorsku zaporku (lozinku) ili potvrdu, upišite ih.
- 3. Kliknite na ime korisničkog računa za kojeg želite postaviti Roditeljski nadzor.
- 4. Otvorit će se prozor *Postavljanje način na koji će Dijete koristiti računalo* u kojem najprije odabirete hoćete li uključiti ili isključiti Roditeljski nadzor.
- 5. U odjeljku Postavke sustava Windows možete prilagoditi sljedeće pojedinačne postavke:
  - a. Vremenska ograničenja. Odabirete u koje sate se djeca mogu prijaviti na računalo. Moguće je zadati različite sate prijava za svaki dan u tjednu. Ako se djeca pokušaju prijaviti izvan dopuštenih vremenskih okvira, računalo će ih odmah odjaviti.
  - b. Igre. Možete kontrolirati pristup igrama prema njihovoj ocjeni, sadržaju ili naslovu. Ocjena igre zasniva se na ESRB procjenama (6 kategorija), ako je igra ocijenjena. Pri određivanju sadržaja odabirete koje od pedesetak kategorija sadržaja želite blokirati. Osim toga možete prema nazivu igre dopustiti ili zabraniti njeno pokretanje.
  - c. **Dopusti i blokiraj određene programe.** S popisa svih programa na računalu odabirete one koje djeca smiju koristiti.

Ako dijete pokuša pokrenuti neki od zabranjenih sadržaja pokazati će se na zaslonu odgovarajuća obavijest. Dijete može kliknuti na poveznicu u toj obavijesti te zatražiti dopuštenje za pristup toj igri ili programu. Roditelj mu može dopustiti pristup unosom podataka o svojem korisničkom računu.

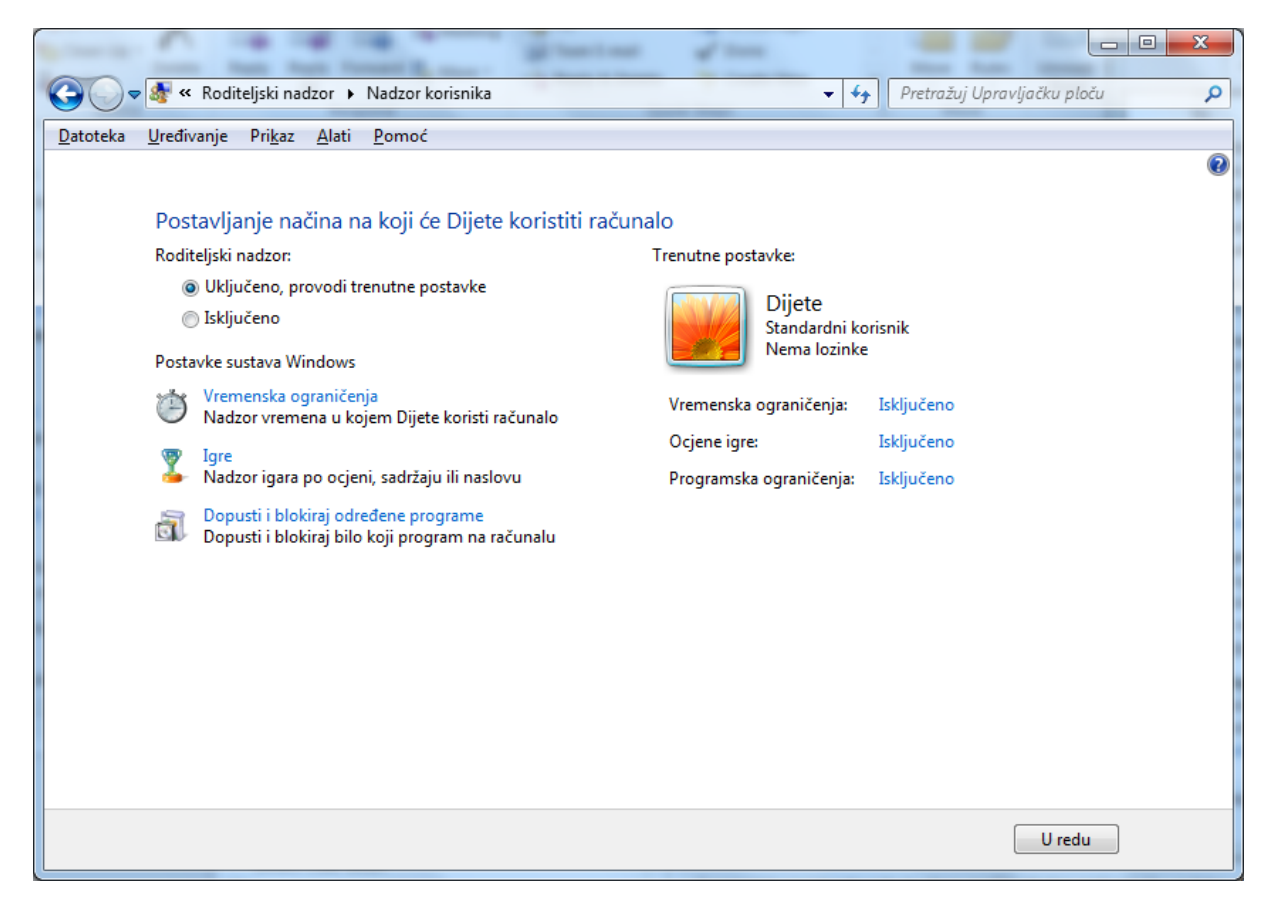

Postavljanje načina na koji će Dijete koristiti računalo

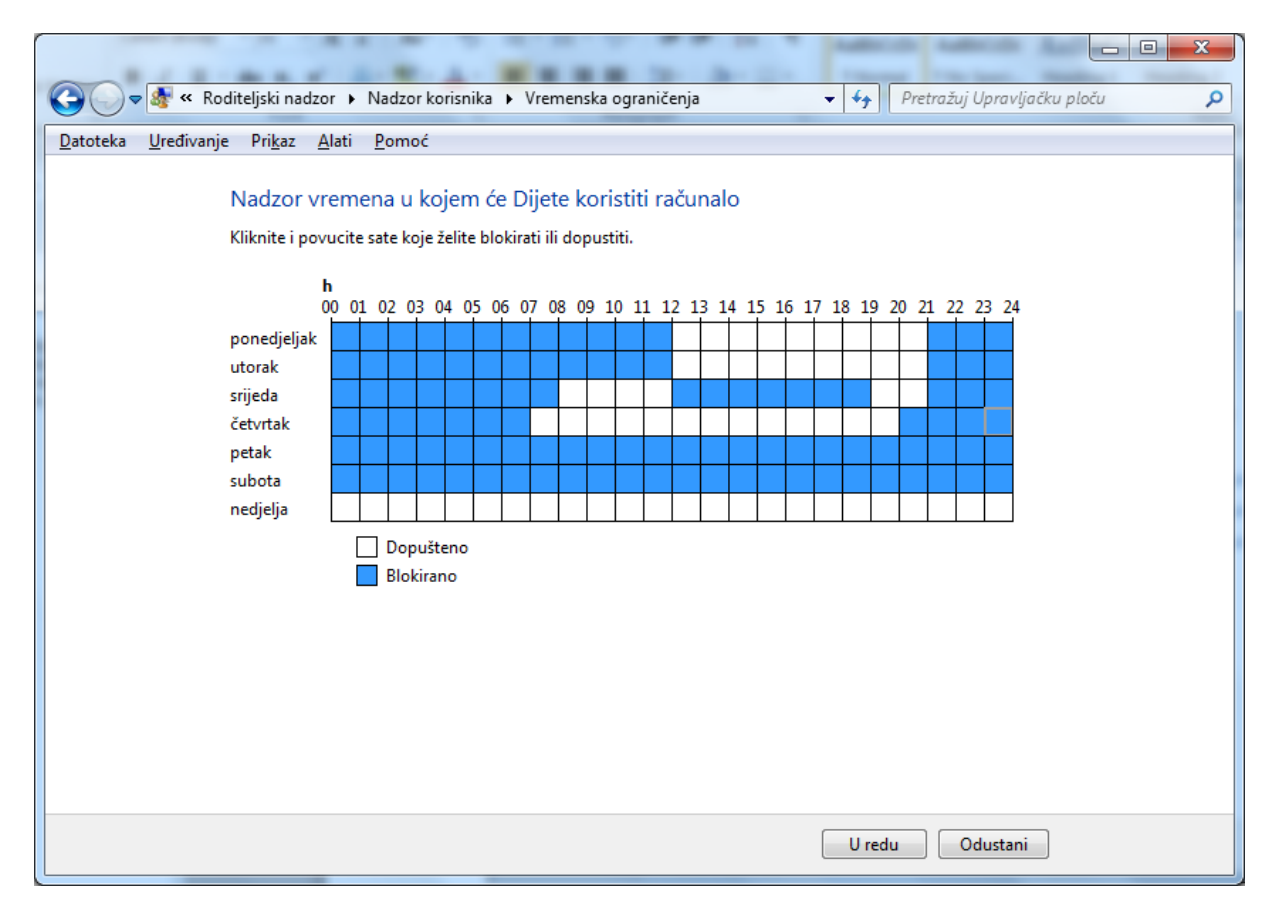

Određivanje sati u kojima je pristup blokiran

| 🚱 🗢 🕸 « Roditeljski nadzor 🕨 Nadzor korisnika 🕨 Nadzor igara 🔹 🍫                                           | Pretražuj Upravljačku ploču |
|----------------------------------------------------------------------------------------------------|-----------------------------|
| Datoteka Uređivanje Pri <u>k</u> az <u>A</u> lati <u>P</u> omoć                                            |                             |
| Nadzor vrsta igara koje Dijete smije igrati                                                                |                             |
| Smije li Dijete igrati igre?                                                                               |                             |
| Da                                                                                                    |                             |
| 🔘 Ne                                                                                                    |                             |
| Blokiranje (ili dopuštanje) igara prema ocjeni i vrstama sadržaja                                          |                             |
| Postavljanje ocjena igre                                                                                   |                             |
| Najviša dopuštena ocjena: SAMO ZA ODRASLE, uključujući neocijenjene igre<br>Blokirani opisnici igre: Ništa |                             |
| Blokiranje (ili dopuštanje) bilo koje igre na računalu po nazivu                                           |                             |
| Blokiranje ili dopuštanje određenih igara                                                                  |                             |
| Uvijek blokirano: Ništa                                                                                    |                             |
| Uvijek dopušteno: Ništa                                                                                    |                             |
|                                                                                                    |                             |
|                                                                                                    |                             |
|                                                                                                    |                             |
|                                                                                                    | U redu                      |

Podešavanje postavki za igre

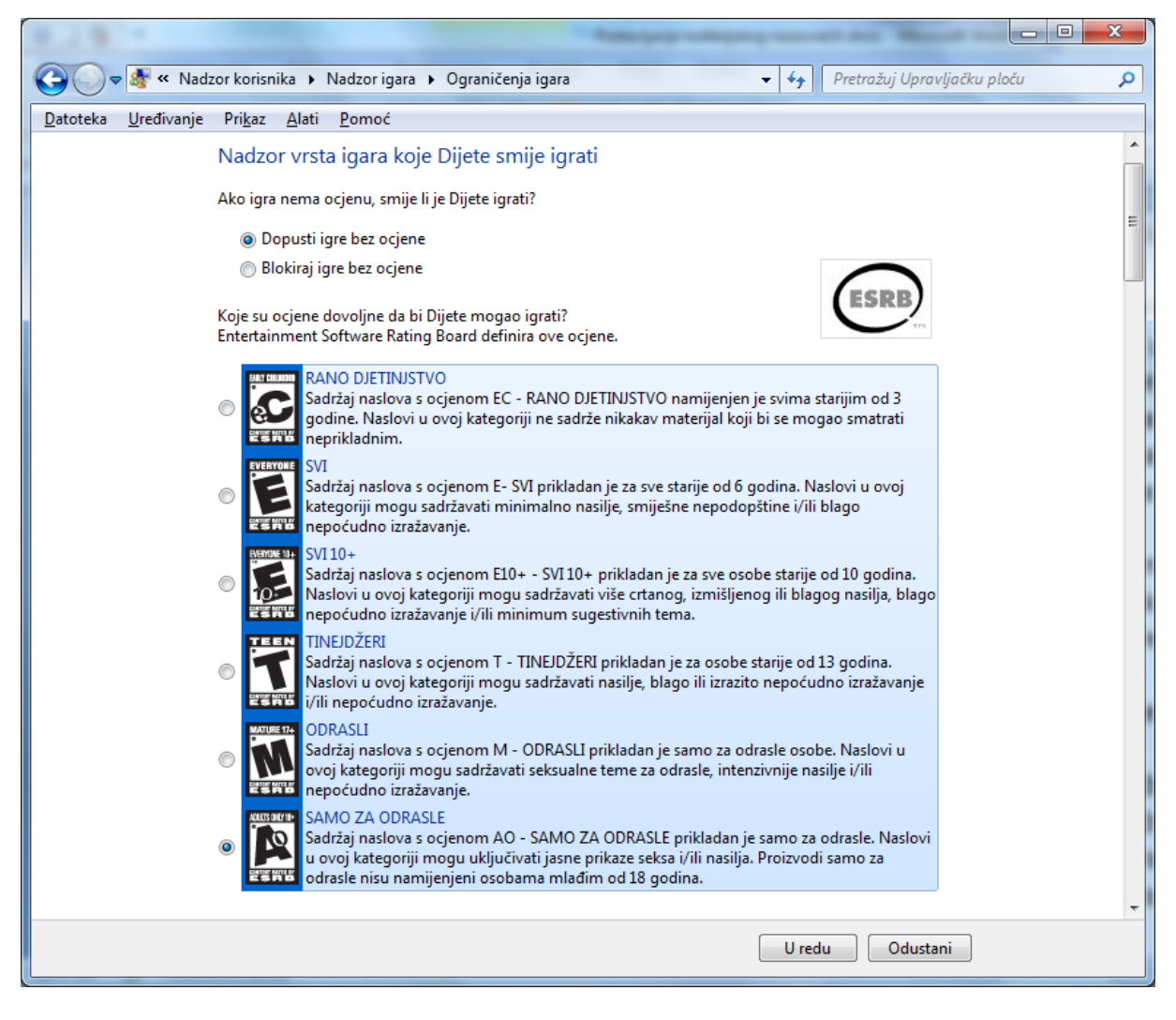

Dopuštanje korištenja igara prema ocjenama

| 🔾 🗢 🖓 « Nadzo                       | r korisnika 🕨 Nadzor igara                  | ▶ Ograničenja igara ▼ 4y Pretražuj Upravljačku ploču                                                                                                |
|-------------------------------------|---------------------------------------------|----------------------------------------------------------------------------------------------------|
| <u>D</u> atoteka <u>U</u> ređivanje | Pri <u>k</u> az <u>A</u> lati <u>P</u> omoć |                                                                                                    |
| E                                   | Blokiraj ove vrste sadržaja                 |                                                                                                    |
| Ċ                                   | Čak i ako igra ima dopušteni                | u ocjenu, možete je blokirati zbog vrste sadržaja.                                                                                                  |
|                                     | Obavijest o ocjeni na<br>Internetu          | ESRB ne ocjenjuje internetske interakcije                                                                                                    |
|                                     | Animirana krv                               | Krv koja nije crvene boje i/ili nerealistični prikazi krvi                                                                                          |
|                                     | 🔲 Blago nasilje                             | Blage scene koje prikazuju likove u opasnim i/ili nasilnim situacijama                                                                              |
|                                     | Blago nepoćudni<br>tekstovi pjesama         | Blage aluzije na nepristojnost, seksualnost, nasilje, alkohol ili zloupotrebu<br>droga u glazbi                                                     |
|                                     | Blago nepoćudno<br>izražavanje              | Povremeno spominjanje psovki, seksa, nasilja i zloupotrebe droga ili<br>alkohola                                                                    |
|                                     | 🥅 Djelomična golotinja                      | Kratki i/ili umjereni prikazi golotinje                                                                                                    |
|                                     | 🔲 Golotinja                                 | Jasan ili dugotrajniji prikaz golotinje                                                                                                    |
|                                     | 🔲 Humor za odrasle                          | Prikazi dijaloga koji sadrže humor za odrasle, uključujući spominjanje<br>seksa                                                                     |
|                                     | Informativno                                | Proizvod općenito sadrži podatke, činjenice, informacije o resursima,<br>referentne materijale ili obrazovni tekst                                  |
|                                     | 🔲 Izmišljeno nasilje                        | Nasilne, izmišljene radnje u kojima se osobe koje ne moraju biti<br>ljudskoga obličja nalaze u situacijama koje se jasno razlikuju od<br>stvarnosti |
|                                     | Jezik                                       | Blago do umjereno psovanje                                                                                                    |
|                                     | Konzumacija duhana<br>(pušenje)             | Konzumacija duhanskih proizvoda                                                                                                    |
|                                     | Krv                                         | Prikazi krvi                                                                                                    |
|                                     | Krv i krvoproliće                           | Prikaz krvarenja ili sakaćenja dijelova ljudskog tijela                                                                                             |
|                                     | Manja količina<br>animirane krvi            | Manja količina animirane krvi                                                                                                    |
|                                     | Manja količina<br>izmišljenog nasilja       | Manja količina izmišljenog nasilja                                                                                                    |
|                                     |                                             | U redu Odustani                                                                                                    |

Blokiranje različitih kategorija sadržaja

| Image: Second Second |                                                                    |                                                  |                                   |                                    |                 |  |  |  |
|----------------------------------------------------------------------------------------------------|--------------------------------------------------------------------|--------------------------------------------------|-----------------------------------|------------------------------------|-----------------|--|--|--|
| Datoteka       Uređivanje       Prikaz       Alati       Pomoć         Koje programe Dijete smije koristiti?         Dijete smije koristiti samo programe koje dopustim         Provjerite programe koje je moguće koristiti:         Datoteka       Opis       Naziv proizvoda           Bopubmgr.exe       Microsoft Office Live Meeting rec       Microsoft Office Live Meeting 2007           C:Program Files/Microsoft Office/Office14       Microsoft Office 2010 component       Nepoznato>           Ø CLVIEWE.XE       Microsoft Office 2010 component       Nepoznato>            Nepoznato>           Ø CLVIEWE.XE       Microsoft Office 410 Viewer       Nepoznato>                Ø CLVIEWE.XE       Microsoft Office 2010 component       Nepoznato>                Ø CLVIEWE.XE       Microsoft Excel       Nepoznato>                Ø GROVE.EXE       Microsoft SharePoint Workspace                 Ø GROVEMN.EXE       Microsoft SharePoint Workspace <td< th=""><th>() -</th><th>Roditeljski nadzor 🕨 Nadzor</th><th>korisnika 🕨 Ograničenja programa</th><th>✓ Pretražuj Upra</th><th>vljačku ploču 🔎</th></td<>                                                                                                    | () -                                                               | Roditeljski nadzor 🕨 Nadzor                      | korisnika 🕨 Ograničenja programa  | ✓ Pretražuj Upra                   | vljačku ploču 🔎 |  |  |  |
| Zatoreka gredivanje Prigaz zdali ponioc         Koje programe Dijete smije koristiti samo programe koje dopustim         Provjerite programe koje je moguće koristiti:         Datoteka       Opis         Naziv proizvoda         Bototeka       Microsoft Office Live Meeting rec         Microsoft Office Live Meeting       Microsoft Office Live Meeting 2007         C:Program Files/Microsoft Office/Office14       Microsoft Office 2010 component         ACCICONS.EXE       Microsoft Office 2010 component         Microsoft Office Help Viewer       Nepoznato>         Microsoft Excel       Nepoznato>         Microsoft Excel       Nepoznato>         Microsoft Excel       Nepoznato>         Microsoft Excel       Nepoznato>         Microsoft Excel       Nepoznato>         Microsoft SharePoint Workspace       Nepoznato>         Microsoft SharePoint Workspace       Nepoznato>         Microsoft InfoPath L210       Nepoznato>         Microsoft InfoPath 2010       Nepoznato>         Microsoft InfoPath 2010       Nepoznato>         Microsoft InfoPath 2010       Nepoznato>         Microsoft InfoPath 2010       Nepoznato>         Microsoft InfoPath 2010       Nepoznato>         Microsoft InfoPath 2010       Nepoznato>                                                                                                    | Datataka Urađin                                                    | ania Drikaz Alati Domoć                          |                                   |                                    |                 |  |  |  |
| Koje programe Dijete smije koristiti?            • Dijete smije koristiti samo programe koje dopustim          Provjerite programe koje je moguće koristiti:             Detoteka        Opis             Diguto smije koristiti samo programe koje dopustim             Detoteka        Opis             Detoteka        Opis             Detoteka        Opis             Detoreka        Opis             Devostorito:        Microsoft Office Live Meeting rec             Microsoft Office 2010 component        Nepoznato>             CAProgram Files\Microsoft Office 2010 component        Nepoznato>             @ CLVIEW.EXE        Microsoft Office 2010 component             @ CLVIEW.EXE        Microsoft Office 2010 component             @ CLVIEW.EXE        Microsoft Office 2010 component             @ CLVIEW.EXE        Microsoft Office 2010 component             @ CLVIEW.EXE        Microsoft SharePoint Workspace             @ CLVIEW.EXE             @ CONVELEXE             @ GROOVELEXE <td< th=""><th>Datoteka <u>U</u>rediv</th><th>anje Pri<u>k</u>az <u>A</u>lati <u>P</u>omoc</th><th></th><th></th><th></th></td<>                                                                                                    | Datoteka <u>U</u> rediv                                            | anje Pri <u>k</u> az <u>A</u> lati <u>P</u> omoc |                                   |                                    |                 |  |  |  |
| Koje programie Koje koristiti         Dijete smije koristiti samo programe koje dopustim         Provjerite programe koje je moguće koristiti:         Datoteka       Opis         Naziv proizvoda         Bybgubmgr.exe       Microsoft Office Live Meeting rec         Microsoft Office Live Meeting       Microsoft Office Live Meeting 2007         C:Program Files/Microsoft Office/Office/Office 2010 component <nepoznato>         Microsoft Office 2010 component       <nepoznato>         Microsoft Office Help Viewer       <nepoznato>         Microsoft Office 2010 component       <nepoznato>         Microsoft Office Help Viewer       <nepoznato>         Microsoft Excel       <nepoznato>         Microsoft Excel       <nepoznato>         Microsoft Excel       <nepoznato>         Microsoft SharePoint Workspace       <nepoznato>         Microsoft SharePoint Workspace       <nepoznato>         Microsoft SharePoint Workspace       <nepoznato>         Microsoft SharePoint Workspace       <nepoznato>         Microsoft SharePoint Workspace       <nepoznato>         Microsoft SharePoint Workspace       <nepoznato>         Microsoft SharePoint Workspace       <nepoznato>         Microsoft SharePoint Workspace       <nepoznato>         Mic</nepoznato></nepoznato></nepoznato></nepoznato></nepoznato></nepoznato></nepoznato></nepoznato></nepoznato></nepoznato></nepoznato></nepoznato></nepoznato></nepoznato></nepoznato></nepoznato>                                                                                                    | K                                                                  | oie programe Dijete sm                           | ije koristiti?                    |                                    |                 |  |  |  |
| <ul> <li>Dijete smije koristiti sve programe</li> <li>Dijete smije koristiti samo programe koje dopustim</li> </ul> Provjerite programe koje je moguće koristiti: <ul> <li>Datoteka</li> <li>Opis</li> <li>Naziv proizvoda</li> <li>Stoteka</li> <li>Opis</li> <li>Naziv proizvoda</li> <li>Naziv proizvoda</li> <li>Stoteka</li> <li>Opis</li> <li>Naziv proizvoda</li> <li>Nicrosoft Office Live Meeting 2007</li> <li>PWConsole.exe</li> <li>Microsoft Office Live Meeting</li> <li>Microsoft Office Live Meeting 2007</li> <li>PWConsole.exe</li> <li>Microsoft Office 2010 component</li> <li>Nepoznato&gt;</li> <li>ACCICONS.EXE</li> <li>Microsoft Office 2010 component</li> <li>Nepoznato&gt;</li> <li>CNFNOT32.EXE</li> <li>Outlook Conflict Note</li> <li>Nepoznato&gt;</li> <li>CNFNOT32.EXE</li> <li>Outlook Conflict Note</li> <li>Nepoznato&gt;</li> <li>KCCEL.EXE</li> <li>Microsoft Excel</li> <li>Nepoznato&gt;</li> <li>SGROVE.EXE</li> <li>Microsoft SharePoint Workspace</li> <li>Nepoznato&gt;</li> <li>SGROVE.EXE</li> <li>Microsoft InfoPath 2010</li> <li>Nepoznato&gt;</li> <li>INFOPATH.EXE</li> <li>Microsoft InfoPath 2010</li> <li>Nepoznato&gt;</li> <li>U redu</li> <li>Odustani</li> </ul>                                                                                                    |                                                                    | oje programe bijete sm                           | ije konstiti:                     |                                    |                 |  |  |  |
| Dijete smije koristiti samo programe koje dopustim   Provjerite programe koje je moguće koristiti:   Datoteka   Opis   Naziv proizvođa   PutConsole.exe Microsoft Office Live Meeting rec Microsoft Office Live Meeting 2007 C:\Program Files\Microsoft Office\Office14 ACCICONS.EXE Microsoft Office 2010 component ACUCIONS.EXE Microsoft Office 2010 component ACUCIONS.EXE Microsoft Office 2010 component ACUCIONS.EXE Microsoft Office 2010 component ACUCIONS.EXE Microsoft Office 2010 component ACUCIONS.EXE Microsoft Office 2010 component ACUCIONS.EXE Microsoft Office 2010 component ACUCIONS.EXE Microsoft Excel CINFNOT32.EXE Outlook Conflict Note Sequence CINFNOT32.EXE Microsoft Excel Alepoznato> Sequence GROOVE.EXE Microsoft Excel Microsoft Excel Alepoznato> Seg GROOVE.EXE Microsoft SharePoint Workspace Mepoznato> Seg GROOVE.EXE Microsoft OneNote Internet Explo Nepoznato> Microsoft InfoPath 2010 Nepoznato> Vepoznato> Microsoft InfoPath 2010 Vepoznato> Vepoznato> Vepoznato> Microsoft Excel Nepoznato> Microsoft SharePoint Workspace Nepoznato> Microsoft InfoPath 2010 Vepoznato> Vepoznato> </th <th></th> <th>💿 Dijete smije koristiti sve pr</th> <th>ograme</th> <th></th> <th></th>                                                                                                    |                                                                    | 💿 Dijete smije koristiti sve pr                  | ograme                            |                                    |                 |  |  |  |
| Provjerite programe koje je moguće koristiti:         Datoteka       Opis         Naziv proizvoda         Bpgubmgr.exe       Microsoft Office Live Meeting rec         Microsoft Office Live Meeting       Microsoft Office Live Meeting 2007         C:\Program Files\Microsoft Office\Office14       ACCICONS.EXE         ACCICONS.EXE       Microsoft Office 2010 component         Microsoft Office 2010 component <nepoznato>         C:\Program Files\Microsoft Office 2010 component       <nepoznato>         C:\VIEW.EXE       Microsoft Office 4lelp Viewer         C:\NFNOT32.EXE       Outlook Conflict Note         C:\NFNOT32.EXE       Outlook Conflict Note         C:\NFNOT32.EXE       Microsoft Excel         Microsoft Excel       <nepoznato>         S:       EXCEL.EXE         Microsoft Office 2010 component       <nepoznato>         S:       GROOVE.EXE         Microsoft Excel       <nepoznato>         S:       GROOVE.EXE         Microsoft SharePoint Workspace       <nepoznato>         S:       GROOVE.EXE         Microsoft InfoPath 2010       <nepoznato>         Microsoft InfoPath 2010       <nepoznato>         Microsoft InfoPath 2010       Nepoznato&gt;         Dodajte program na o</nepoznato></nepoznato></nepoznato></nepoznato></nepoznato></nepoznato></nepoznato></nepoznato>                                                                                                    | O Dijete smije koristiti samo programe koje dopustim               |                                                  |                                   |                                    |                 |  |  |  |
| Datateka       Opis       Naziv proizvoda            Bypubmgr.exe       Microsoft Office Live Meeting rec       Microsoft Office Live Meeting 2007            C: Program Files/Microsoft Office/Office14           Microsoft Office 2010 component           Nepoznato>             W CONSIDE.exe       Microsoft Office 2010 component           Nepoznato>           C: Program Files/Microsoft Office 2010 component           Nepoznato>             W CLVIEW.EXE       Microsoft Office 2010 component           Nepoznato>             W CLVIEW.EXE       Microsoft Office Help Viewer            W CLVIEW.EXE       Microsoft Excel            W CLVIEW.EXE       Microsoft Excel            W ExcEL.EXE       Microsoft SharePoint Workspace            W groupoznato>            W GRAPH.EXE            Wicrosoft SharePoint Workspace            W GROVE.EXE            Wicrosoft InfoPath 2010            W INFOPATH.EXE            Wicrosoft InfoPath 2010            Wicrosoft InfoPath 2010            Dodajte program na ovaj popis:            Pregledaj            V redu            Odustani                                                                                                    | Pr                                                                 | rovierite programe koje je mog                   | uće koristiti:                    |                                    |                 |  |  |  |
| Image: Second State State       Microsoft Office Live Meeting rec       Microsoft Office Live Meeting 2007         Image: Second State State       Microsoft Office Live Meeting       Microsoft Office Live Meeting 2007         C: Program Files/Microsoft Office/Office14       Image: Second State State                                                                                                    |                                                                    | Datoteka                                         | Opis                              | Naziv proizvoda                    | •               |  |  |  |
| PWConsole.exe       Microsoft Office Live Meeting       Microsoft Office Live Meeting 2007         C:\Program Files\Microsoft Office\Office14 <ul> <li>ACCICONS.EXE</li> <li>Microsoft Office 2010 component</li> <li>Nepoznato&gt;</li> <li>BCSSync.exe</li> <li>Microsoft Office Help Viewer</li> <li>Nepoznato&gt;</li> <li>CNFNOT32.EXE</li> <li>Outlook Conflict Note</li> <li>Nepoznato&gt;</li> <li>EXCEL.EXE</li> <li>Microsoft Excel</li> <li>Nepoznato&gt;</li> <li>GRAPH.EXE</li> <li>Microsoft Office 2010 component</li> <li>Nepoznato&gt;</li> <li>GRAPH.EXE</li> <li>Microsoft Excel</li> <li>Nepoznato&gt;</li> <li>GROVE.EXE</li> <li>Microsoft Office 2010 component</li> <li>Nepoznato&gt;</li> <li>GROVE.EXE</li> <li>Microsoft Excel</li> <li>Nepoznato&gt;</li> <li>GROVE.EXE</li> <li>Microsoft SharePoint Workspace</li> <li>Nepoznato&gt;</li> <li>IEContentService.exe</li> <li>Microsoft OneNote Internet Explo</li> <li>Nepoznato&gt;</li> <li>INFOPATH.EXE</li> <li>Microsoft InfoPath 2010</li> <li>Nepoznato&gt;</li> <li>U redu</li> <li>Odustani</li> </ul>                                                                                                    |                                                                    | 🛯 🔚 bgpubmgr.exe                                 | Microsoft Office Live Meeting rec | Microsoft Office Live Meeting 2007 |                 |  |  |  |
| C\Program Files\Microsoft Office\Office14<br>ACCICONS.EXE Microsoft Office 2010 component <nepoznato><br/>BCSSync.exe Microsoft Office 2010 component <nepoznato><br/>CLVIEW.EXE Microsoft Office Help Viewer <nepoznato><br/>CNFNOT32.EXE Outlook Conflict Note <nepoznato><br/>SEXCEL.EXE Microsoft Excel <nepoznato><br/>SEXCEL.EXE Microsoft Excel <nepoznato><br/>SEXCEL.EXE Microsoft Excel <nepoznato><br/>SEXCEL.EXE Microsoft SharePoint Workspace <nepoznato><br/>SEXCOVE.EXE Microsoft SharePoint Workspace <nepoznato><br/>SEXCOVE.EXE Microsoft SharePoint Workspace <nepoznato><br/>SEXCOVE.EXE Microsoft OneNote Internet Explo <nepoznato><br/>Dodajte program na ovaj popis: Pregledaj Potvrdi sve Poništi sve<br/>U redu Odustani</nepoznato></nepoznato></nepoznato></nepoznato></nepoznato></nepoznato></nepoznato></nepoznato></nepoznato></nepoznato></nepoznato>                                                                                                    |                                                                    | 🗏 🥃 PWConsole.exe                                | Microsoft Office Live Meeting     | Microsoft Office Live Meeting 2007 |                 |  |  |  |
| ACCICONS.EXE       Microsoft Office 2010 component <nepoznato>         BCSSync.exe       Microsoft Office 2010 component       <nepoznato>         CLVIEW.EXE       Microsoft Office Help Viewer       <nepoznato>         CNFNOT32.EXE       Outlook Conflict Note       <nepoznato>         EXCEL.EXE       Microsoft Excel       <nepoznato>         Microsoft Excel       <nepoznato>          GRAPH.EXE       Microsoft Office 2010 component       <nepoznato>         GROVE.EXE       Microsoft Office 2010 component       <nepoznato>         GROVE.EXE       Microsoft Office 2010 component       <nepoznato>         GROVE.EXE       Microsoft SharePoint Workspace       <nepoznato>         GROVEMN.EXE       Microsoft OneNote Internet Explo       <nepoznato>         IEContentService.exe       Microsoft InfoPath 2010       <nepoznato>         IEContentService.exe       Microsoft InfoPath 2010       <nepoznato>          Dodajte program na ovaj popis:       Pregledaj       Potvrdi sve       Poništi sve</nepoznato></nepoznato></nepoznato></nepoznato></nepoznato></nepoznato></nepoznato></nepoznato></nepoznato></nepoznato></nepoznato></nepoznato></nepoznato>                                                                                                    |                                                                    | C:\Program Files\Microsoft Office\Office14       |                                   |                                    |                 |  |  |  |
| Image: BCSSync.exe       Microsoft Office 2010 component <nepoznato>         Image: CVIEW.EXE       Microsoft Office Help Viewer       <nepoznato>         Image: CVIEW.EXE       Outlook Conflict Note       <nepoznato>         Image: CVIEW.EXE       Microsoft Excel       <nepoznato>         Image: EXCEL.EXE       Microsoft Excel       <nepoznato>         Image: Excel.exe       Microsoft Excel       <nepoznato>         Image: Excel.exe       Microsoft Office 2010 component       <nepoznato>         Image: Excel.exe       Microsoft Office 2010 component       <nepoznato>         Image: Excel.exe       Microsoft SharePoint Workspace       <nepoznato>         Image: Excel.exe       Microsoft OneNote Internet Explo       <nepoznato>         Image: Excel.exe       Microsoft InfoPath 2010       <nepoznato>         Image: Excel.exe       Microsoft InfoPath 2010       <nepoznato>         Image: Excel.exe       Microsoft InfoPath 2010       <nepoznato>         Image: Excel.exe       Microsoft InfoPath 2010       <nepoznato>         Image: Excel.exe       Microsoft InfoPath 2010       <nepoznato>         Image: Excel.exe       Microsoft InfoPath 2010       <nepoznato>         Image: Excel.exe       Microsoft InfoPath 2010       Nepoznato&gt;         Im</nepoznato></nepoznato></nepoznato></nepoznato></nepoznato></nepoznato></nepoznato></nepoznato></nepoznato></nepoznato></nepoznato></nepoznato></nepoznato></nepoznato></nepoznato></nepoznato>                                                                                                    |                                                                    | 🛛 🟝 ACCICONS.EXE                                 | Microsoft Office 2010 component   | <nepoznato></nepoznato>            |                 |  |  |  |
| Image: Cuview.exe       Microsoft Office Help Viewer <nepoznato>         Image: CNFNOT32.EXE       Outlook Conflict Note       <nepoznato>         Image: EXCEL.EXE       Microsoft Excel       <nepoznato>         Image: EXCEL.EXE       Microsoft Excel       <nepoznato>         Image: EXCEL.EXE       Microsoft Excel       <nepoznato>         Image: EXCEL.EXE       Microsoft Excel       <nepoznato>         Image: Excelor.v.exe       Microsoft Office 2010 component       <nepoznato>         Image: Image: Excelor.exe       Microsoft SharePoint Workspace       <nepoznato>         Image: Image: Excelor.exe       Microsoft OneNote Internet Explo       <nepoznato>         Image: Image: Image: Excelor.exe       Microsoft InfoPath 2010       <nepoznato>         Image: Image:</nepoznato></nepoznato></nepoznato></nepoznato></nepoznato></nepoznato></nepoznato></nepoznato></nepoznato></nepoznato>                                                                                                    |                                                                    | 🛛 🞦 BCSSync.exe                                  | Microsoft Office 2010 component   | <nepoznato></nepoznato>            | =               |  |  |  |
| Image: CNFNOT32.EXE       Outlook Conflict Note <nepoznato>         Image: EXCEL.EXE       Microsoft Excel       <nepoznato>         Image: Excel.exe       Microsoft Excel       <nepoznato>         Image: Excel.exe       Microsoft Excel       <nepoznato>         Image: Excel.exe       Microsoft Office 2010 component       <nepoznato>         Image: Image: Excel.exe       Microsoft SharePoint Workspace       <nepoznato>         Image: Image: Excel.exe       Microsoft OneNote Internet Explo       <nepoznato>         Image: Image: Image: Excel.exe       Microsoft InfoPath 2010       <nepoznato>         Image: Image: Image: Image: Image: Excel.exe       Microsoft InfoPath 2010       <nepoznato>         Image: Image:</nepoznato></nepoznato></nepoznato></nepoznato></nepoznato></nepoznato></nepoznato></nepoznato></nepoznato>                                                                                                    |                                                                    | 🗏 🕜 CLVIEW.EXE                                   | Microsoft Office Help Viewer      | <nepoznato></nepoznato>            |                 |  |  |  |
| EXCEL.EXE       Microsoft Excel <nepoznato>         excelcnv.exe       Microsoft Excel       <nepoznato>         GRAPH.EXE       Microsoft Office 2010 component       <nepoznato>         GROOVE.EXE       Microsoft SharePoint Workspace       <nepoznato>         GROOVEMN.EXE       Microsoft OneNote Internet Explo       <nepoznato>         IEContentService.exe       Microsoft InfoPath 2010       <nepoznato>         Dodajte program na ovaj popis:       Pregledaj       Potvrdi sve       Poništi sve         U redu       Odustani</nepoznato></nepoznato></nepoznato></nepoznato></nepoznato></nepoznato>                                                                                                    |                                                                    | CNFNOT32.EXE                                     | Outlook Conflict Note             | <nepoznato></nepoznato>            |                 |  |  |  |
| Image: Second converse       Microsoft Excel <nepoznato>         Image: GRAPH.EXE       Microsoft Office 2010 component       <nepoznato>         Image: GROOVE.EXE       Microsoft SharePoint Workspace       <nepoznato>         Image: GROOVE.EXE       Microsoft SharePoint Workspace       <nepoznato>         Image: GROOVE.EXE       Microsoft SharePoint Workspace       <nepoznato>         Image: GROOVE.EXE       Microsoft OneNote Internet Explo       <nepoznato>         Image: Internet Explose       Microsoft InfoPath 2010       <nepoznato>         Image: Dodajte program na ovaj popis:       Pregledaj       Potvrdi sve       Image: Colored Colored</nepoznato></nepoznato></nepoznato></nepoznato></nepoznato></nepoznato></nepoznato>                                                                                                    |                                                                    | EXCEL.EXE                                        | Microsoft Excel                   | <nepoznato></nepoznato>            |                 |  |  |  |
| Image: GRAPH.EXE       Microsoft Office 2010 component <nepoznato>         Image: GROOVE.EXE       Microsoft SharePoint Workspace       <nepoznato>         Image: GROOVE.EXE       Microsoft SharePoint Workspace       <nepoznato>         Image: GROOVE.EXE       Microsoft SharePoint Workspace       <nepoznato>         Image: GROOVE.EXE       Microsoft SharePoint Workspace       <nepoznato>         Image: GROOVE.EXE       Microsoft OneNote Internet Explo       <nepoznato>         Image: Internet Explosition       <nepoznato>          Image: Internet Explosition       <nepoznato>          Image: Internet Explosition       <nepoznato>          Image: Internet Explosition       <nepoznato>          Image: Internet Explosition       <nepoznato>          Image: Internet Explosition       <nepoznato>          Image: Internet Explosition       <nepoznato>          Image: Internet Explosition       <nepoznato>          Image: Image:</nepoznato></nepoznato></nepoznato></nepoznato></nepoznato></nepoznato></nepoznato></nepoznato></nepoznato></nepoznato></nepoznato></nepoznato></nepoznato></nepoznato>                                                                                                    |                                                                    | 🛛 还 excelcnv.exe                                 | Microsoft Excel                   | <nepoznato></nepoznato>            |                 |  |  |  |
| See GROOVE.EXE       Microsoft SharePoint Workspace <nepoznato>         GROOVEMN.EXE       Microsoft SharePoint Workspace       <nepoznato>         IEContentService.exe       Microsoft OneNote Internet Explo       <nepoznato>         INFOPATH.EXE       Microsoft InfoPath 2010       <nepoznato>         Dodajte program na ovaj popis:       Pregledaj       Potvrdi sve          U redu       Odustani</nepoznato></nepoznato></nepoznato></nepoznato>                                                                                                    |                                                                    | 🗌 📶 GRAPH.EXE                                    | Microsoft Office 2010 component   | <nepoznato></nepoznato>            |                 |  |  |  |
| GROOVEMN.EXE       Microsoft SharePoint Workspace <nepoznato>         IEContentService.exe       Microsoft OneNote Internet Explo <nepoznato>         INFOPATH.EXE       Microsoft InfoPath 2010         Dodajte program na ovaj popis:       Pregledaj         Potvrdi sve       -         U redu       Odustani</nepoznato></nepoznato>                                                                                                    |                                                                    | GROOVE.EXE                                       | Microsoft SharePoint Workspace    | <nepoznato></nepoznato>            |                 |  |  |  |
| IEContentService.exe       Microsoft OneNote Internet Explo         Nepoznato>         INFOPATH.EXE       Microsoft InfoPath 2010        Nepoznato>          Dodajte program na ovaj popis:       Pregledaj       Potvrdi sve           U redu       Odustani                                                                                                    |                                                                    | GROOVEMN.EXE                                     | Microsoft SharePoint Workspace    | <nepoznato></nepoznato>            |                 |  |  |  |
| Dodajte program na ovaj popis: Pregledaj Potvrdi sve Poništi sve -<br>U redu Odustani                                                                                                    |                                                                    | IEContentService.exe                             | Microsoft OneNote Internet Explo  | <nepoznato></nepoznato>            |                 |  |  |  |
| Dodajte program na ovaj popis: Pregledaj Potvrdi sve Poništi sve 🗸                                                                                                    |                                                                    | INFOPATH.EXE                                     | Microsoft InfoPath 2010           | <nepoznato></nepoznato>            | <b>v</b>        |  |  |  |
| U redu Odustani                                                                                                    | Dodajte program na ovaj popis: Pregledaj Potvrdi sve Poništi sve 👻 |                                                  |                                   |                                    |                 |  |  |  |
|                                                                                                    |                                                                    |                                                  |                                   | U redu O                           | dustani         |  |  |  |

Odabir programa koje Dijete smije koristiti